## Jak zainstalować sterowniki do urządzenia AMX pod Windows 8

Aby móc zainstalować sterowniki do urządzenia AMX należy na czas instalacji wyłączyć sprawdzanie podpisów sterowników. Instalację można przeprowadzić na dwa sposoby.

## Sposób 1

Przed wykonaniem poniższej procedury wydrukuj ją lub otwórz na innym komputerze.

Ustaw wskaźnik myszy w prawym górnym lub dolnym rogu ekranu i poczekaj na ukazanie się bocznego paska, a następnie wybierz opcję "*Ustawienia*" (ewentualnie można skorzystać ze skrótu klawiszowego Windows + i). Kliknij na przycisk "*Zasilanie*", przytrzymaj klawisz SHIFT i wybierz opcję "*Uruchom ponownie*". Zobaczysz trzy opcje do wyboru, kliknij na "*Rozwiąż problemy*". Następnie przejdź do pozycji "*Opcje zaawansowane*". Teraz przejdź do "*Ustawienia uruchamiania*" i następnie kliknij "*Uruchom ponownie*". Kiedy komputer się zrestartuje, wybierz z listy opcję "*Wyłącz wymuszanie podpisów sterowników*" (w tym celu naciśnij na klawiaturze klawisz 7 lub F7). Teraz nie powinno już być problemów z zainstalowaniem sterowników do urządzenia AMX. Po instalacji należy zrestartować komputer.

## Sposób 2

Przed wykonaniem poniższej procedury wydrukuj ją lub otwórz na innym komputerze. Otwórz panel "Uruchom" (można skorzystać ze skrótu klawiszowego Windows + r), w którym wpisz następującą treść:

shutdown.exe /r /o /f /t 00

i wciśnij ENTER. W tym momencie system powinien się wyłączyć, a następnie uruchamiać się ponownie i wejść w opcje. Zobaczysz trzy opcje do wyboru, kliknij na "*Rozwiąż problemy*". Następnie przejdź do pozycji "*Opcje zaawansowane*". Teraz przejdź do "*Ustawienia uruchamiania*" i następnie kliknij "*Uruchom ponownie*". Kiedy komputer się zrestartuje, wybierz z listy opcję "*Wyłącz wymuszanie podpisów sterowników*" (w tym celu naciśnij na klawiaturze klawisz 7 lub F7). Teraz nie powinno już być problemów z zainstalowaniem sterowników do urządzenia AMX. Po instalacji należy zrestartować komputer.

### Sposób 3

Otworzyć wiersz poleceń z prawami administratora. W tym celu należy ustawić wskaźnik myszy w lewym dolnym rogu ekranu, kliknąć prawym przyciskiem myszy i wybrać z menu opcję "*Wiersz polecenia (administrator)*".

W otwartym oknie wiersza poleceń (czarne okienko z trybem tekstowym) należy wpisać polecenie:

BCDEDIT /Set LoadOptions DDISABLE\_INTEGRITY\_CHECKS

i wcisnąć ENTER. Jeśli wszystko przebiegło pomyślnie powinniśmy zobaczyć napis "Operacja ukończona pomyślnie". Następnie należy wpisać polecenie:

BCDEDIT /Set TESTSIGNING ON

i wcisnąć ENTER. Jeśli wszystko przebiegło pomyślnie powinniśmy zobaczyć napis jak poprzednio "Operacja ukończona pomyślnie".

Teraz restartujemy komputer, podłączamy urządzenie AMX i instalujemy sterowniki.

Po zainstalowaniu sterowników zalecamy ponownie włączyć sprawdzanie podpisów sterowników. W tym celu należy otworzyć wierz poleceń z prawami administratora i wpisać polecenie:

# BCDEDIT /Set LoadOptions ENABLE\_INTEGRITY\_CHECKS

i wcisnąć ENTER. Jeśli wszystko przebiegło pomyślnie powinniśmy zobaczyć napis "Operacja ukończona pomyślnie". Następnie należy wpisać polecenie:

BCDEDIT /Set TESTSIGNING OFF

i wcisnąć ENTER. Jeśli wszystko przebiegło pomyślnie powinniśmy zobaczyć napis jak poprzednio "Operacja ukończona pomyślnie".

Restartujemy komputer i gotowe.